# Mount Sinai Health System Sinai Central - EDIR

User Manual 2020 for new users

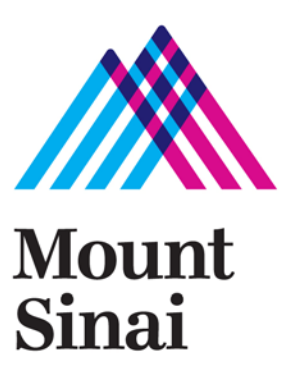

## Login screen - https://sinaicentral.mssm.edu/

Use the same name and password used for accessing your Mount Sinai computer

| Log into Sinai Central                                                                                                    |                              |                                           |
|----------------------------------------------------------------------------------------------------|------------------------------|-------------------------------------------|
| Username       Image: Sinal Central       Image: Sinal Central       Image: Sina | Password<br>Forgot password? | New to Sinai Central?<br>Activate Account |

## **Employee Self Service Menu**

| Mount<br>Sinai                                                                                                    | Sinai Central |                              |
|----------------------------------------------------------------------------------------------------|---------------|------------------------------|
| COI<br>Employee Self Service<br>Finance<br>GCO<br>HR<br>Utilities<br>Directory<br>Personal Profile<br>Email Support<br>Documentation<br>Change Layout                                                                                                    |               | Select Employee Self Service |
| Mount                                                                                                    | Sinai Central |                              |
| Employee Self Service<br>Access Recetification<br>Account Admin<br>Attestation<br>Car Pool<br>Clinical Appointments<br>Direct Deposit<br>Directory Profile<br>Emergency Contact<br>Employment Verification Letters<br>Faculty Appraisal<br>Grant-In-Aid<br>Mass Notification Profile<br>Occupational Health Survey<br>Payroll Online<br>Performance Appraisal<br>Salary Sources<br>Sinai Profile<br>Surveys<br>Tax Forms / Address Change<br>Travel Waiver<br><b>Utilities</b><br>Directory<br>Personal Profile<br>Email Support<br>Documentation<br>Change Layout |               | Select Directory Profile     |

## **Directory Profile Menu**

Home > EDIR > User Admin

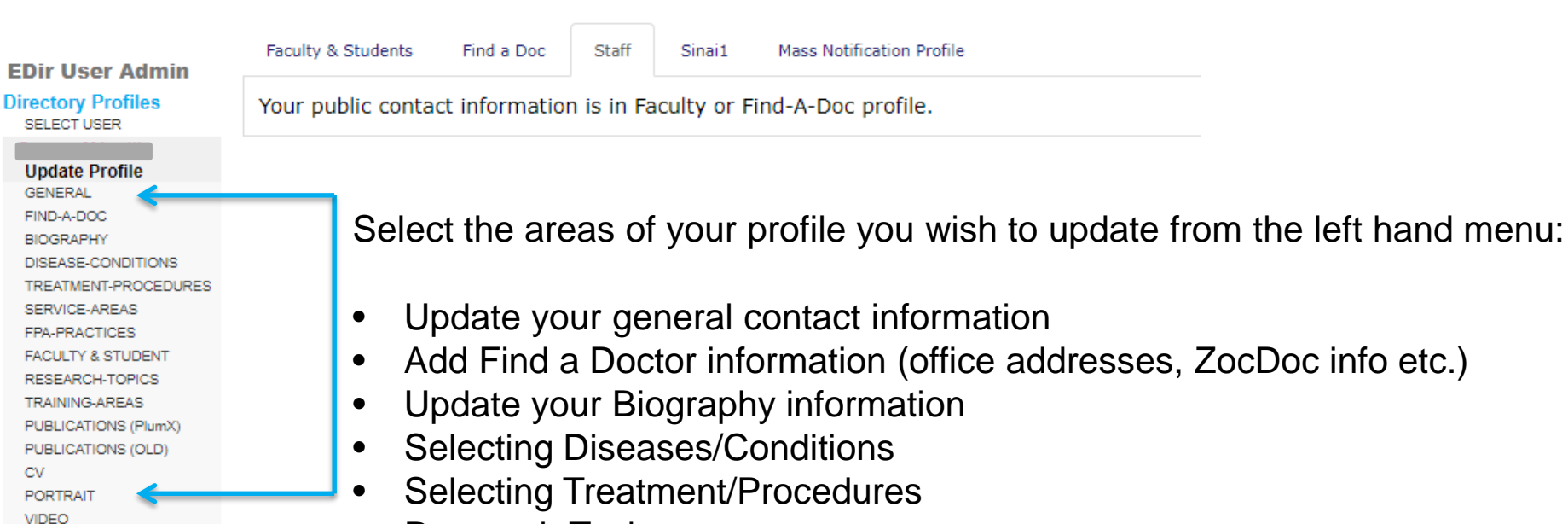

- Research Topics
- Publications (PlumX)
- Portrait photograph

#### **General – add contact information**

| EDIr User Admin                                                                |                           |        |      | opuate General Contac |
|--------------------------------------------------------------------------------|---------------------------|--------|------|-----------------------|
| Directory Profiles<br>SELECT USER                                              |                           |        |      |                       |
| Update Profile<br>GENERAL                                                      | Requested By<br>Status DF | RAFT   |      |                       |
| FIND-A-DOC                                                                     | Name                      |        |      |                       |
| DISEASE-CONDITIONS<br>TREATMENT-PROCEDURES<br>SERVICE-AREAS                    | First                     | Middle | Last |                       |
| FPA-PRACTICES                                                                  |                           |        |      |                       |
| FACULTY & STUDENT<br>RESEARCH-TOPICS<br>TRAINING-AREAS<br>PUBLICATIONS (PlumX) | Gender<br>V               |        |      |                       |
| PUBLICATIONS (OLD)<br>CV                                                       | Email                     |        |      |                       |
| PORTRAIT<br>VIDEO                                                              | Add Email                 |        |      |                       |
|                                                                                | On Campus                 |        |      |                       |
|                                                                                | Add Address               |        |      |                       |
|                                                                                | Off Campus                |        |      |                       |

Add Address

SAVE DRAFT PUBLISH

CANCEL REQUEST

**Update General Contact Info** 

### **Complete your Find-a-Doctor information**

FDir User Admin

| Directory Profiles<br>SELECT USER                           | Update                                                           | Find-a-doc Profile                 |
|-------------------------------------------------------------|------------------------------------------------------------------|------------------------------------|
| Update Profile<br>GENERAL                                   | Requested By Status DRAFT                                        |                                    |
| FIND-A-DOC<br>BIOGRAPHY                                     | Specialties                                                      |                                    |
| DISEASE-CONDITIONS<br>TREATMENT-PROCEDURES<br>SERVICE-AREAS | Specialty     Active                                             | Click here to add a patient office |
| FPA-PRACTICES<br>FACULTY & STUDENT                          | Physician Referral Physician Notes                               |                                    |
| RESEARCH-TOPICS<br>TRAINING-AREAS<br>PUBLICATIONS (PlumX)   |                                                                  |                                    |
| PUBLICATIONS (OLD)<br>CV<br>PORTRAIT                        |                                                                  |                                    |
| VIDEO                                                       | Phonetic Spelling                                                |                                    |
|                                                             | Began Practicing     Start Practice Area       (yyyy)     (yyyy) |                                    |
|                                                             | Patient Offices                                                  |                                    |
|                                                             | SAVE DRAFT PUBLISH CANCEL REQUEST                                |                                    |

#### **Complete your Find-a-Doctor information cont'd**

#### EDir User Admin

#### **Directory Profiles** SELECT USER Update Profile GENERAL FIND-A-DOC BIOGRAPHY DISEASE-CONDITIONS TREATMENT-PROCEDU SERVICE-AREAS FPA-PRACTICES FACULTY & STUDENT RESEARCH-TOPICS TRAINING-AREAS PUBLICATIONS (PlumX) PUBLICATIONS (OLD) CV PORTRAIT VIDEO

| Patient Offices                                                                                                    |                                                                                                    |                                                                                                    |                                                                |
|----------------------------------------------------------------------------------------------------|----------------------------------------------------------------------------------------------------|----------------------------------------------------------------------------------------------------|----------------------------------------------------------------|
| Display order by webs<br>lise the up and down arrows to so<br>or those with appointments at m                                                                                                    | site<br>sort addresses for use on the Find a Doctor Website.<br>nore than one Facility, you may select different sort orde               | rs for each facilitie's Find a Doctor directories.                                                                    | Update the order offices appe<br>on your Find a Doctor profile |
| Main Health System Website<br>↑ 101 Broadway Brook<br>↑ 200 W, 57th Street N                                                                                                    | • Find a Doctor<br>klyn NY 11211<br>New York NY 10019                                                                                    | Mount Sinai Beth Israel Find a Doctor<br>♣♣ 200 W. 57th Street New York NY 10019<br>♣♣ 101 Broadway Brooklyn NY 11211 | · · · · · · · · · · · · · · · · · · ·                          |
| The Mount Sinai Hospital Fin           ♣₽         200 W. 57th Street N           ₽₽         101 Broadway Brookl           Mount Sinai St. Luke's and M         ₽₽           ₽₽         200 W. 57th Street           ₽₽         200 W. 57th Street           ₽₽         101 Broadway Bro | id a Doctor<br>iew York NY 10019<br>:lyn NY 11211<br><b>4 Jount Sinai West Find a Doctor</b><br>et New York NY 10019<br>rooklyn NY 11211 | New York Eye and Ear Infirmary of Mount Sina                                                                          | ai Find a Doctor<br>19                                         |
| Dffice                                                                                                    | ar Infirmary of Mount Sinai 🗸                                                                                                    |                                                                                                    | Delete this office                                             |
| Address                                                                                                    |                                                                                                    |                                                                                                    | Delete patient onice                                           |
| Address                                                                                                    | 101 Broadway                                                                                                    | Insurance Plans                                                                                                    | Enabled                                                        |
| Address 2                                                                                                    |                                                                                                    | Note: Some plans canno                                                                                                | ot be disabled                                                 |
| City<br>Cross Streets                                                                                                    | Brooklyn State NY Zip 11211                                                                                                    | Office Languages Add another language                                                                                 |                                                                |
| Contact<br>Contact Title                                                                                                    |                                                                                                    |                                                                                                    | Add languages                                                  |
| Contact First Name                                                                                                    |                                                                                                    |                                                                                                    |                                                                |
| Contact Last Name                                                                                                    |                                                                                                    |                                                                                                    |                                                                |
| Phone                                                                                                    | Ext                                                                                                    |                                                                                                    |                                                                |
| Fax                                                                                                    |                                                                                                    |                                                                                                    |                                                                |
| Alt Phone                                                                                                    | Ext                                                                                                    |                                                                                                    |                                                                |
| Alt Fax                                                                                                    |                                                                                                    |                                                                                                    |                                                                |
|                                                                                                    |                                                                                                    |                                                                                                    |                                                                |

#### **Complete your Find-a-Doctor information cont'd**

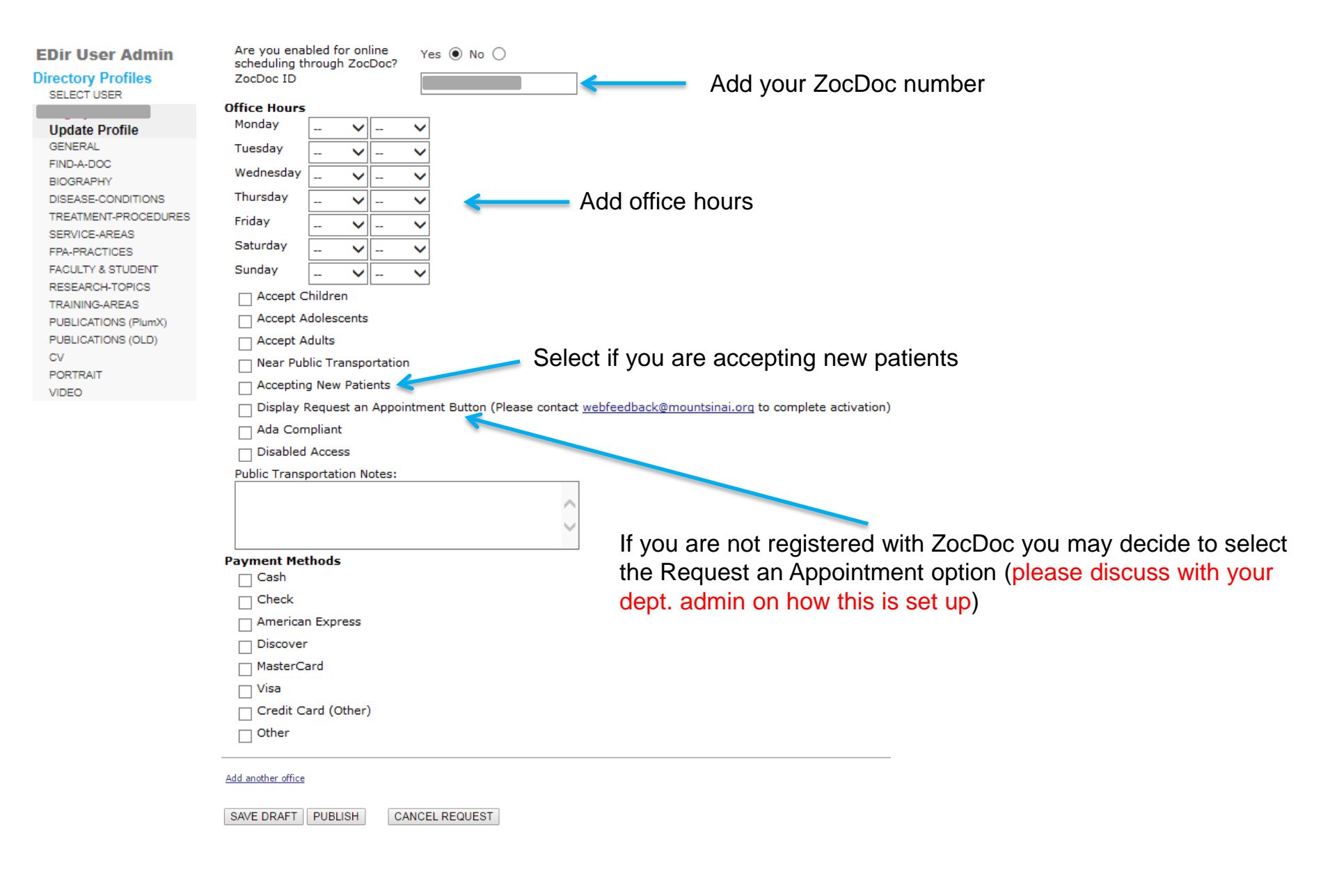

### **Complete your Biography information**

| EDir User Admin                                                    |                           | Update Faculty Profile |                         |
|--------------------------------------------------------------------|---------------------------|------------------------|-------------------------|
| Directory Profiles<br>SELECT USER                                  |                           |                        |                         |
| Update Profile                                                     | Requested By BART         |                        |                         |
| GENERAL<br>FIND-A-DOC                                              | Biography                 |                        | ]                       |
| DISEASE-CONDITIONS<br>TREATMENT-PROCEDURES<br>SERVICE-AREAS        | B Z U ← → & B @ A @ @ # A |                        |                         |
| FPA-PRACTICES<br>FACULTY & STUDENT<br>RESEARCH-TOPICS              |                           | A                      | Add your biography info |
| TRAINING-AREAS<br>PUBLICATIONS (PlumX)<br>PUBLICATIONS (OLD)<br>CV |                           | -                      |                         |
| PORTRAIT<br>VIDEO                                                  |                           |                        |                         |
|                                                                    |                           | li                     |                         |

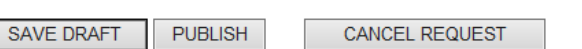

#### Select the Disease Conditions (foci) that apply – max 15

**Choose your Disease Condition** 

| EDir User Admin      | Pequested By                                                |
|----------------------|-------------------------------------------------------------|
| Directory Profiles   | Status DRAFT                                                |
| SELECT USER          |                                                             |
|                      | Please pick the Disease Conditions that apply to you.       |
| Undate Profile       |                                                             |
| GENERAL              | * Please limit selections to 15 or less clinical foci terms |
| EIND-A-DOC           |                                                             |
| BIOGRAPHY            |                                                             |
| BIOGRAPHT            |                                                             |
| DISEASE-CONDITIONS   |                                                             |
| TREATMENT-PROCEDURES |                                                             |
| SERVICE-AREAS        | Aptricovenous Malformations                                 |
| FPA-PRACTICES        |                                                             |
| FACULTY & STUDENT    |                                                             |
| RESEARCH-TOPICS      | Borderett's Escondagus                                      |
| TRAINING-AREAS       |                                                             |
| PUBLICATIONS (PlumX) |                                                             |
| PUBLICATIONS (OLD)   | Benjan Parxysmal Positional Vertigo                         |
| CV                   |                                                             |
| PORTRAIT             | □ Inthmarks                                                 |
| VIDEO                |                                                             |
| VIDEO                | Cholesteatoma                                               |
|                      |                                                             |
|                      | Deafness                                                    |
|                      | Deviated Nasal Septum                                       |
|                      | Dysphagia                                                   |
|                      | Dysphonia                                                   |
|                      | Epiglottitis                                                |
|                      | Esophageal Cancer                                           |
|                      | Esophageal Stricture                                        |
|                      | Facial Fracture                                             |
|                      | Facial Nerve Paralysis                                      |
|                      | Facial Trauma                                               |
|                      | Gastroesophageal Reflux Disease                             |
|                      |                                                             |
|                      | Glomus Tumor                                                |
|                      |                                                             |

SAVE DRAFT PUBLISH CANCEL REQUEST

#### Select the Treatments-Conditions (foci) that apply – max 15

**Choose your Treatment Procedure** 

| EDir User Admin      |                                                             |
|----------------------|-------------------------------------------------------------|
| Directory Profiles   | Requested By                                                |
| SELECT USER          | Status DRAT                                                 |
| SELECT USER          | Please pick the Treatment Procedures that apply to you.     |
| Undate Drofile       |                                                             |
| GENERAL              | * Please limit selections to 15 or less clinical foci terms |
| EIND-A-DOC           |                                                             |
| BIOGRAPHY            | Acoustic Neuroma Removal                                    |
| DISEASE CONDITIONS   |                                                             |
|                      |                                                             |
|                      |                                                             |
| SERVICE-AREAS        |                                                             |
| FPA-PRACTICES        |                                                             |
| FACULTY & STUDENT    |                                                             |
| RESEARCH-TOPICS      |                                                             |
| TRAINING-AREAS       |                                                             |
| PUBLICATIONS (PlumX) |                                                             |
| PUBLICATIONS (OLD)   | Glossectomy                                                 |
| CV                   | Incision And Drainage Of A Skin Abscess                     |
| PORTRAIT             | Laceration Repair                                           |
| VIDEO                |                                                             |
|                      | Laryngoscopy                                                |
|                      | ✓ Laser Surgery                                             |
|                      | Liposuction                                                 |
|                      | Lymph Node Biopsy                                           |
|                      | Melanoma Removal                                            |
|                      | Myringotomy                                                 |
|                      | Nasal Reconstruction                                        |
|                      | Needle Biopsy: Thyroid                                      |
|                      | Open Reduction And Internal Fixation Surgery                |
|                      | PET/CT Scan                                                 |
|                      | Rhinoplasty                                                 |
|                      | Robot-Assisted Surgery - Overview                           |
|                      | Septoplasty                                                 |
|                      | Skin Biopsy                                                 |
|                      | Skin Graft                                                  |

SAVE DRAFT PUBLISH C.

SH CANCEL REQUEST

### **Select the Service Area(s) that apply**

SAVE DRAFT PUBLISH

CANCEL REQUEST

| EDir User Admin      | Choose your Service Area                         |
|----------------------|--------------------------------------------------|
| Directory Profiles   | Requested By                                     |
| SELECT USER          | Status DRAFT                                     |
|                      |                                                  |
| Update Profile       | Please pick the Service Areas that apply to you. |
| GENERAL              |                                                  |
| FIND-A-DOC           | Adolescent Dermatology                           |
| BIOGRAPHY            | Adolescent Health                                |
| DISEASE-CONDITIONS   | Aesthetic Dermatology                            |
| TREATMENT-PROCEDURES | Allergy & Immunology                             |
| SERVICE-AREAS        | Alzheimer's Disease                              |
| EPA-PRACTICES        |                                                  |
| FACULTY & STUDENT    | Dreast dealth                                    |
| DESEARCH TOPICS      |                                                  |
| TRAINING AREAS       |                                                  |
| RAINING-AREAS        | Breast Reconstruction                            |
| PUBLICATIONS (PILMX) | Breast Surgery                                   |
| PUBLICATIONS (OLD)   | Brooklyn Heights                                 |
| CV                   | Cancer                                           |
| PORTRAIT             | Cancer: Benign Hematology                        |
| VIDEO                | Cancer: Bone Marrow Transplant                   |
|                      | Cancer: Brain and Nervous System Cancer          |
|                      | Cancer: Breast Cancer                            |
|                      | Cancer: Colon and Rectal Cancer                  |
|                      | Cancer: Ear, Nose and Throat (ENT)               |
|                      | Cancer: Genitourinary Cancer                     |
|                      |                                                  |
|                      |                                                  |
|                      |                                                  |
|                      |                                                  |
|                      | Cancer: Lung and Thoracic Cancer                 |
|                      | Cancer: Lymphoma                                 |
|                      | Cancer: Multiple Myeloma                         |
|                      | Cancer: Pancreatic Cancer                        |
|                      | Cancer: Prostate Cancer                          |
|                      | Cancer: Sarcoma                                  |
|                      |                                                  |
|                      |                                                  |

**Choose your Service Area** 

### If applicable, select your FPA Practice Area(s)

| EDir User Admin                   | Choose your FPA Practice                         |
|-----------------------------------|--------------------------------------------------|
| Directory Profiles<br>SELECT USER | Requested By Status DRAFT                        |
| Update Profile                    | Please pick the FPA Practices that apply to you. |
| GENERAL                           |                                                  |
| FIND-A-DOC                        |                                                  |
| BIOGRAPHY                         | Alleray and Clinical Immunology                  |
| DISEASE-CONDITIONS                | Allery and Immunology - Pediatric                |
| TREATMENT-PROCEDURES              | Anesthesiology and Pain Management               |
| SERVICE-AREAS                     | Asthma Program                                   |
| FPA-PRACTICES                     | Autoimmune Diseases and Arthritis                |
| FACULTY & STUDENT                 | Bariatric Surgery                                |
| RESEARCH-TOPICS                   | Bone Marrow Transplant                           |
| TRAINING-AREAS                    | Breast Surgery                                   |
| PUBLICATIONS (PlumX)              | Cancer - Derald H. Ruttenberg Treatment Center   |
| PUBLICATIONS (OLD)                | Cardiac Rehabilitation                           |
| cv                                |                                                  |
| PORTRAIT                          |                                                  |
| VIDEO                             | Cardiovascular Medicine                          |
|                                   |                                                  |
|                                   |                                                  |
|                                   |                                                  |
|                                   |                                                  |
|                                   |                                                  |
|                                   |                                                  |
|                                   |                                                  |
|                                   | Dialysis                                         |
|                                   | Digestive Diseases                               |
|                                   | ✓ Ear, Nose and Throat                           |
|                                   | Emergency Medicine                               |
|                                   | Endocrine, Diabetes, and Bone Diseases           |
|                                   | Endoscopy Suite                                  |
|                                   | Eye Doctor                                       |
|                                   | Gastroenterology                                 |
|                                   | Gastroenterology - Pediatric                     |
|                                   | Gastrointestinal Cancer                          |
|                                   |                                                  |

#### **Faculty – add your research and awards**

#### **EDir User Admin**

#### **Directory Profiles**

| rectory Fromes       |                                                                                                    |
|----------------------|----------------------------------------------------------------------------------------------------|
| SELECT USER          |                                                                                                    |
|                      | Requested By CLARE K D                                                                                                    |
| Update Profile       | Status DRAFT                                                                                                    |
| GENERAL              | Education, Residencies, Internships                                                                                                    |
| FIND-A-DOC           |                                                                                                    |
| BIOGRAPHY            | The information in this section is maintained by the Medical Staff Services. For comments and concerns please call (212) 824-8100 (ext 58100). If the web status is set to "inactive" under Undate Find-A-Doctor, the information in this section will not display on the website. |
| DISEASE-CONDITIONS   |                                                                                                    |
| TREATMENT-PROCEDURES | Residency Otolaryngology √ Residency Internship                                                                                                    |
| SERVICE-AREAS        | Institution Mt Sinai Sch of Med, of NY University Dates From To                                                                                                    |
| FPA-PRACTICES        | Address 1                                                                                                    |
| FACULTY & STUDENT    | Address 2                                                                                                    |
| RESEARCH-TOPICS      | City State Zip                                                                                                    |
| TRAINING-AREAS       |                                                                                                    |
| PUBLICATIONS (PlumX) | Residency Surgery Residency 🗸 Internship                                                                                                    |
| PUBLICATIONS (OLD)   | Institution Mt Sinai Sch of Med, of NY University                                                                                                    |
| CV                   | Dates From To                                                                                                    |
| PORTRAIT             | Address 1 Address 2                                                                                                    |
| PORTRAIT             | City State Zip                                                                                                    |
| VIDEO                | Country                                                                                                    |
|                      |                                                                                                    |
|                      | Education University of NC Hospital Degree MD Graduation Date                                                                                                    |
|                      |                                                                                                    |
|                      | Education                                                                                                    |
|                      |                                                                                                    |
|                      | Add another institution                                                                                                    |
|                      | Research                                                                                                    |
|                      |                                                                                                    |
|                      | Add another research topic                                                                                                    |
|                      | Awards                                                                                                    |
|                      |                                                                                                    |
|                      | Add another award                                                                                                    |

**Update Faculty Profile** 

SAVE DRAFT PUBLISH CANCEL REQUEST -

#### **Research topics – if applicable, select your research topics**

SAVE DRAFT PUBLISH

CANCEL REQUEST

#### EDir User Admin **Choose your Research Topic Directory Profiles** SELECT USER Requested By Status DRAFT Update Profile GENERAL Please pick the Research Topics that apply to you. FIND-A-DOC BIOGRAPHY Addiction DISEASE-CONDITIONS Adipose TREATMENT-PROCEDURES Aerodigestive Tract SERVICE-AREAS Aging FPA-PRACTICES Alkaliphilic Bacillus FACULTY & STUDENT Allergy Alzheimer's Disease RESEARCH-TOPICS Amyotrophic Lateral Sclerosis TRAINING-AREAS Anatomy PUBLICATIONS (PlumX) Anesthesia PUBLICATIONS (OLD) Angiogenesis CV Anti-Tumor Therapy PORTRAIT Antibiotic Resistance VIDEO Antibody Development Antigen Presentation Antimicrobial Resistance Antivirals Aplysia Apoptosis/Cell Death Atherosclerosis Auditory Autism Autoimmunity Autophagy Axon Guidance Axonal Growth and Degeneration B Cells Bacterial Genetics 🗌 Basal Ganglia Behavioral Health Biochemistry

#### **Publications – add your PlumX ID**

EDir User Admin

Sinai Central profiles generate publications information pulled from PlumX.

| Directory Profiles   |                                                                                                    |
|----------------------|----------------------------------------------------------------------------------------------------|
| SELECT USER          | If you do not know your PlumX ID, or need to have one created, please follow the                                                                                                    |
|                      | i you do not know you i humx ib, of need to have one created, piease follow the                                                                                                    |
| Update Profile       | instructions given on this page.                                                                                                    |
| GENERAL              |                                                                                                    |
| FIND-A-DOC           | Bublications                                                                                                    |
| BIOGRAPHY            | Fubications                                                                                                    |
| DISEASE-CONDITIONS   | Requested By                                                                                                    |
| TREATMENT-PROCEDURES | Status DRAFT                                                                                                    |
| SERVICE-AREAS        | PlumX Publications                                                                                                    |
| FPA-PRACTICES        | If you do not know your PlumX ID visit https://du.mx/mtsipai/d/ to search for your PlumX profile by name. Once you locate your profile the PlumX ID will be the last                                                                             |
| FACULTY & STUDENT    | portion of the web address, typically your first and middle name initials plus your last name. For example, in the YourX profile web address                                                                                                    |
| RESEARCH-TOPICS      | <u>https://plu.mx/mtsinai/u/dscharney</u> the PlumX ID is dscharney. A few users may see a web address that looks like https://plu.mx/mtsinai/u/mtsinai/u/mtsinai-dennis-<br>charney in which case the PlumX ID would be mtsinai-dennis-charney. |
| TRAINING-AREAS       | If you don't have a PlumX profile you can request one here: https://mountsinai.formstack.com/forms/plum registration. Once you enter a PlumX ID in the box below                                                                                 |
| PUBLICATIONS (PlumX) | you will see some identifying data to confirm that you've entered the correct ID. That is not a preview of how your publications will appear on your web profile.                                                                                |
| PUBLICATIONS (OLD)   | For any questions about using this tool please reach out to the PlumX team at plum@mssm.edu.                                                                                                    |
| CV                   | PlumX ID:                                                                                                    |
| PORTRAIT             | https://plu.mx/mtsinai/u/                                                                                                    |
| VIDEO                |                                                                                                    |
|                      |                                                                                                    |
|                      | SAVE DRAFT PUBLISH CANCEL REQUEST                                                                                                    |

### **Upload your profile photograph**

| EDir User Admin                                                                                                    |                                                                                                    |
|----------------------------------------------------------------------------------------------------|----------------------------------------------------------------------------------------------------|
| Directory Profiles<br>SELECT USER                                                                                                    | Requested By                                                                                            |
| Update Profile<br>GENERAL<br>FIND-A-DOC<br>BIOGRAPHY<br>DISEASE-CONDITIONS                                                                                     | New Portrait and Preview (-)     Previous Portrait (-)       Upload a new Portrait     Objecte Portrait |
| TREATMENT-PROCEDURES<br>SERVICE-AREAS<br>FPA-PRACTICES<br>FACULTY & STUDENT<br>RESEARCH-TOPICS<br>TRAINING-AREAS<br>PUBLICATIONS (PlumX)<br>PUBLICATIONS (OLD) | Crop Tool (-)<br>No image available. Upload one first.                                                  |
| CV<br>PORTRAIT<br>VIDEO                                                                                                    | SAVE DRAFT PUBLISH CANCEL REQUEST                                                                       |

Regular photo shoot sessions for portrait headshots are held around the Mount Sinai Health System – please ask your department admin for further information.

If you are uploading your own photo, follow these suggestions:

- Photographs should be taken with a white/grety background.
- Photo can be resized after uploading.